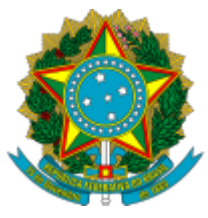

Ministério da Educação Universidade Federal do Amazonas Coordenação de Projetos - PROPESP

# ORIENTAÇÕES

# XXIX CONGRESSO DE INICIAÇÃO CIENTÍFICA (CONIC)

# PROGRAMA PIBIC 2019/2020

# FORMATO DE ATIVIDADES

O XXIX Congresso de Iniciação Científica da UFAM 2020 será em formato virtual, composto de atividades síncronas e assíncronas.

Como atividades assíncronas, todos os autores deverão submeter um VÍDEO, conforme orientações da Nota Técnica 04/2020.

Os trabalhos serão apresentados em forma de sessão divididos por Comitê, durante os 3 dias de evento, entre às 9h e 18h. Haverá também sessões de atividades dos Comitês Científicos, em horário a ser divulgado posteriormente.

# Onde:

https://www.even3.com.br/xxixconic/

**Período**: 09 a 11 de Dezembro de 2020

# Programação:

Será divulgada por meio eletrônico (WEB, Email e Facebook)

# Público-alvo:

Comunidade da UFAM e comunidade externa à UFAM interessada

Contato: conic@ufam.edu.br

# **ORIENTAÇÕES**

# 1. Como faço minha inscrição para apresentar meu trabalho no XXIX Congresso de Iniciação Científica?

Todos deverão realizar a inscrição prévia na plataforma https://www.even3.com.br/xxixconic/

O CONIC contará com apresentação de 200 trabalhos sendo:

150 trabalhos previamente selecionados pelo Comitês Científicos, devendo o aluno enviar o Link do vídeo de sua apresentação para a PROPESP, conforme Nota Técnica <u>04/02020</u>.

50 vagas para apresentação de trabalhos do Programa PIBIC 2019, não selecionados previamente pelos Comitês ou de edições anteriores, que queiram participar do evento. Serão considerados trabalhos por ordem de inscrição na plataforma, sendo obrigatório o envio do resumo.

#### 2. Como saber se fui selecionado pelo Comitê para apresentação do meu trabalho?

Os alunos serão notificados via e-mail com a devida programação do evento e prazo para envio do link da apresentação. Deverão também acompanhar as publicações do site da PROPESP.

#### 3. Não fui selecionado para apresentar meu trabalho. Ficarei com pendência junto a PROPESP?

Todos os alunos participantes do Programa PIBIC 2019/2020 deverão <u>OBRIGATORIAMENTE</u> participar de pelo menos 1 atividade no Congresso. Todos os alunos deverão inscrever-se na plataforma https://www.even3.com.br/xxixconic/ para acessar as apresentações/palestras.

#### 4. Fui selecionado para apresentar meu trabalho. E agora quais os passos ?

Parabéns! Agora você deverá seguir as orientações constantes da Nota Técnica 04 para produzir seu vídeo, gerar o link pelo Youtube e enviar este link para a PROPESP no prazo estipulado no comunicado de seleção. Lembrando que seu vídeo deverá ser de até 5 minutos.

Há pelo menos 2 formas de fazer o seu vídeo:

- Utilizando o celular e fazendo uma gravação em que você apareça de corpo inteiro ou em ângulo que capte apenas da cintura para cima.
- Você pode gravar uma apresentação de slides e gravar a sua voz apresentando.

Gravando vídeos com Power Point: dica 1:(clique) dica 2: (clique)

Vídeo no YouTube pelo celular : <u>clique</u>

Indicação de Programa de edição de vídeo para iniciantes: Movie Maker (windows): (clique)

Dicas de Enquadramento: (clique)

# 5. Quero gravar meu vídeo com apresentação de slides. Há um modelo de apresentação?

Disponibilizamos o modelo de slide para apresentação. Para acessar ( clique)

# 6. Há alguma recomendação/instrução para gravação do vídeo?

A gravação deve ser feita na posição horizontal (celular deitado).

Produza um roteiro, Atente-se ao cenário de gravação, Procure um espaço e período do dia mais silenciosos, para que o ambiente de gravação não tenha ruídos. Os celulares já possuem microfones com redução de ruídos. Porém, os microfones acoplados aos fones de ouvidos costumam captar áudios de maior qualidade e são recomendados para gravar seu Vídeo.

Posicione-se a favor da luz, ou seja, a fonte de iluminação deve estar atrás do celular, iluminando o seu rosto.

Evite gravar segurando o celular na mão. Apoie o aparelho em alguma superfície reta - como livros e móveis.

Grave um vídeo de teste. Reproduza o vídeo em seu computador e verifique a qualidade da imagem e som. Ouça o áudio tanto com fones de ouvido quanto diretamente do computador. Faça as alterações necessárias para a nova gravação.

#### 7. Não sei como gerar link do meu vídeo pelo Youtube. Como faço?

O Suporte do YouTube dispõe algumas instruções. Para acessar (clique)

Dicas para upload de vídeo no youtube (celular e desktop): (clique)

#### 8. Já estou com o link da minha apresentação. Como envio para a PROPESP?

Os alunos selecionados deverão enviar o link de seu vídeo através do formulário: <u>https://forms.gle/tAAmtXmvCK52Ap1r9</u>

#### 9. Como faço para participar como ouvinte no congresso? Como será o credenciamento?

Para assistir e participar nas sessões de transmissão, será necessário ter realizado a inscrição no evento. Para isso, acesse https://www.even3.com.br/xxixconic/ e clique em **REALIZAR INSCRIÇÃO** 

#### 10. Haverá lista de presença?

#### Para inscritos / participantes em geral

Para ouvintes não haverá lista de presença, sendo que nesse caso, basta se autenticar na plataforma do congresso e assistir as sessões para que seja contabilizada sua respectiva presença.

#### Para aluno com trabalho apresentado em sessão

Para discente com trabalho a apresentar haverá lista de presença na sua respectiva sessão. Confirme com o monitor se foi computada sua participação até o final de sua sessão. O certificado de apresentação de trabalho só será emitido para quem se apresentar nas sessões.

# 11. Como eu acesso a sessão no dia do congresso? No dia do evento será enviado um link para o acesso?

Todo o congresso será realizado na plataforma https://www.even3.com.br/xxixconic/. Não será enviado o link de acesso, você deverá estar atento ao cronograma de apresentações e acessar automaticamente após login na plataforma.

# 12. Tem que ter algum programa específico no computador ou smartphone para ser compatível?

A transmissão será feita através de uma plataforma online, ela roda diretamente em seu computador ou smartphone. Dúvidas sobre a plataforma Even3 acessar: <u>https://ajuda.even3.com.br/hc/pt-br</u>

# 13. Quantas horas de Congresso constará no Certificado?

72 horas.

# 14. O congresso é apenas para membros da UFAM?

Não. O CONIC é público e gratuito. Qualquer pessoa pode se inscrever na plataforma.

#### 15.Tenho uma dúvida não listada, como proceder?

Envie-nos um e-mail com o assunto dúvida CONIC para conic@ufam.edu.br

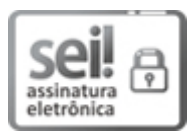

Documento assinado eletronicamente por **Jamal da Silva Chaar**, **Diretor**, em 16/11/2020, às 14:03, conforme horário oficial de Manaus, com fundamento no art. 6º, § 1º, do <u>Decreto nº 8.539, de 8 de outubro de 2015</u>.

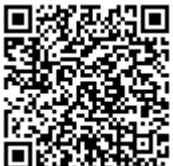

A autenticidade deste documento pode ser conferida no site <u>https://sei.ufam.edu.br/sei/controlador\_externo.php?</u> <u>acao=documento\_conferir&id\_orgao\_acesso\_externo=0</u>, informando o código verificador **0354971** e o código CRC **741BE3F3**.

Avenida General Rodrigo Octávio, 6200 - Bairro Coroado I Campus Universitário Senador Arthur Virgílio Filho, Prédio Administrativo da Reitoria (2º andar), Setor Norte - Telefone: (92) 3305-1181 / Ramal 2014 CEP 69080-900, Manaus/AM, ic\_propesp@ufam.edu.br

Referência: Processo nº 23105.038396/2020-47

SEI nº 0354971